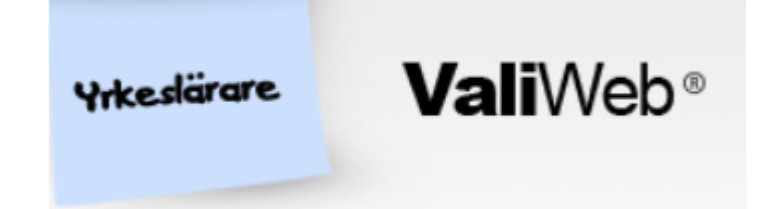

Steg för steg-instruktion. Du byter bild genom att skrolla nedåt!

Viktigt inför din behörighetsprövning! Läs igenom den information som finns på ValiWeb samt lärosätets hemsida!

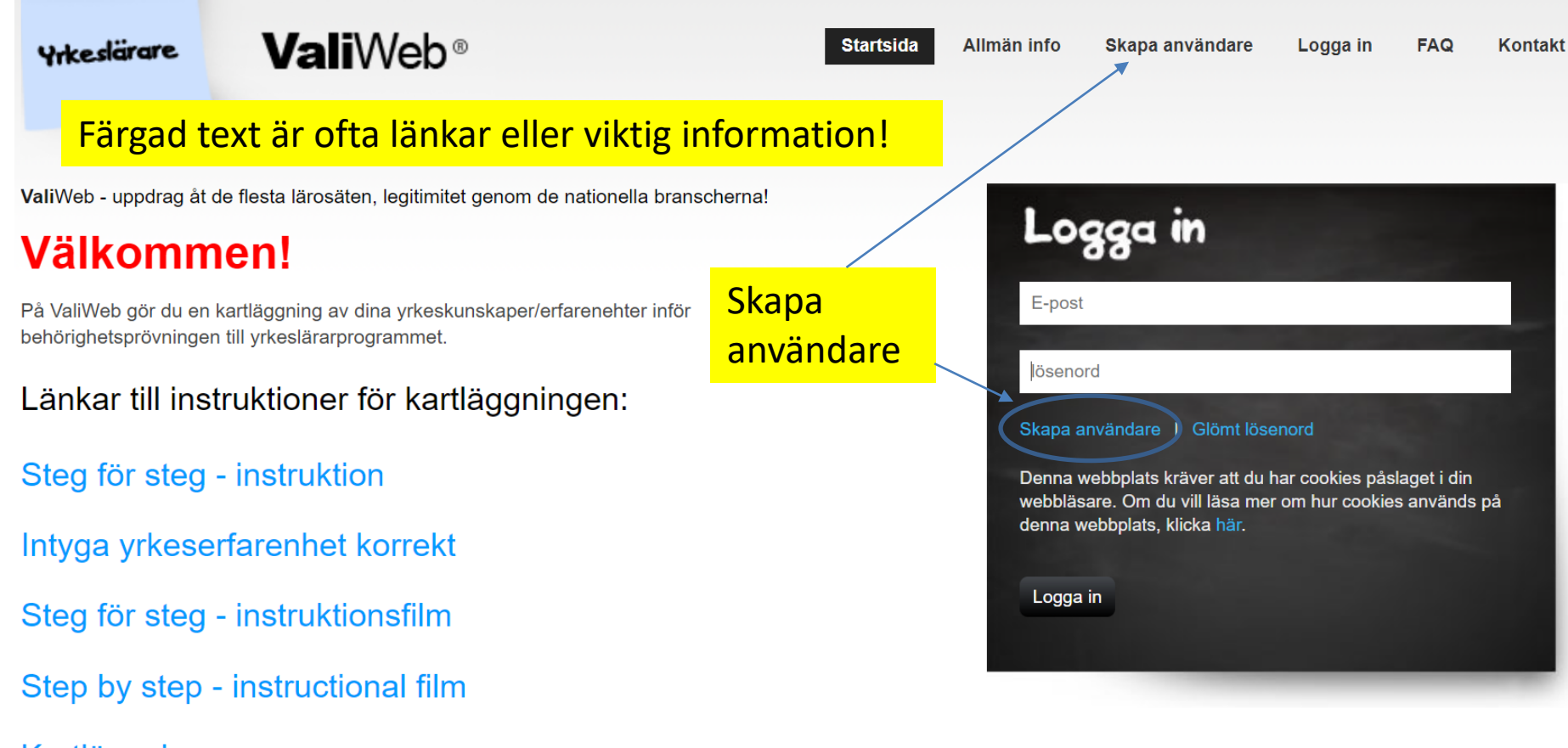

### Kartläggningsprocessen

Har du problem eller upptäcker något fel **kontakta ValiWeb**. Kontaktuppgifter, telefontider samt postadress för intygen som ska skickas till ValiWeb hittar du under "Kontakt" på menyraden

Du måste alltid styrka din grundläggande behörighet på antagning.se. ValiWeb har ingen koppling till antagning.se

Länkar till de lärosäten som använder ValiWeb samt annan relevant information hittar du under "Allmän info" på menyraden. Se även FAQ på menyraden.

\* Blå text är länkar

| Yrkeslärare                            | <b>Vali</b> Web®                 | Startsida<br>Bransch          | Allmän info<br>Högsk/univ        | Bransch/yrke | Min sida             | Logga ut           | Admin         | Perioder                     | FAQ      | Kontakt        |
|----------------------------------------|----------------------------------|-------------------------------|----------------------------------|--------------|----------------------|--------------------|---------------|------------------------------|----------|----------------|
| Denna postitlapp ska du alltid se här! |                                  |                               |                                  |              |                      |                    |               |                              |          |                |
| Skapa din profi                        | l .                              |                               |                                  | Regis        | trering              |                    |               |                              |          | 1              |
| Personnr : *                           | ÂÂMME - 4 sista                  |                               |                                  | Fyll i info  | där * är marke       | erad.              |               | dd                           |          |                |
| Tilltalsnamn: *                        |                                  | 🔶 Rikt                        | nummer                           | reller "07   | 0″ i förs            | sta ruta           | n             | aa - xxxx                    |          |                |
| Efternamn: *                           |                                  | och                           | efterfölj                        | ande num     | nmer i a             | andra ru           | utan          | där vi rekomr<br>ni gör det. | nenderar | att ni blandar |
| Adress: *                              |                                  |                               |                                  | För att un   | dvika SPAM s         | så är ni tvungn    | a att fylla i | ReCaptcha ne                 | edan.    |                |
| Postnr & Ort: *                        | Postnr Or                        | t                             |                                  |              |                      |                    |               |                              |          |                |
| Telefon 1: *                           | -                                |                               |                                  | Registrera   | ett utlandsnu        | ummer?             |               |                              |          |                |
| Telefon 2:                             | -                                |                               |                                  | KUIIIakia    | valiweDi             |                    |               |                              |          |                |
| Arbetsplats:                           |                                  |                               |                                  |              |                      |                    |               |                              |          |                |
| Epost: * *                             |                                  |                               |                                  | Fyll         | <mark>i formu</mark> | <mark>läret</mark> |               |                              |          |                |
| Bekräfta epost: * *                    |                                  |                               |                                  |              |                      |                    |               |                              |          |                |
| Lösenord: * *                          |                                  |                               |                                  |              |                      |                    |               |                              |          |                |
| Godkänn enlig                          | gt GDPR                          |                               |                                  |              |                      |                    |               |                              |          |                |
|                                        | Jag är inte en                   | robot                         | reCAPTCHA<br>Sekretess - Villkor |              |                      |                    |               |                              |          |                |
|                                        | Härmed godkänner jag             | att mina pers                 | onuppgifter lagra                | as           |                      |                    |               |                              |          |                |
|                                        | Från och med 2018-05-26<br>GDPR. | imation >>.<br>Flagras dina t | ippgifter enligt                 |              |                      |                    |               |                              |          |                |
|                                        |                                  |                               | - Skapa                          | a din profi  | l/använ              | dare               |               |                              |          |                |
|                                        | Skapa din profil                 |                               |                                  |              |                      |                    |               |                              |          |                |

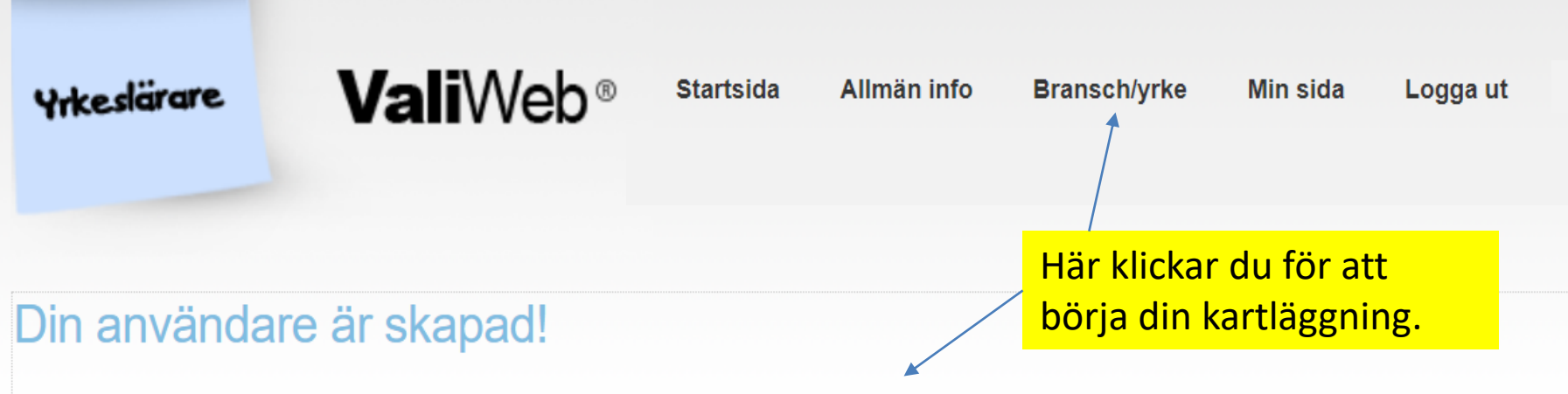

Nu kan du direkt påbörja en egenkartläggning genom att klicka på Bransch/yrke och välja de ämnen du önskar behörighet inom. Du kan se dina registrerade akter under Min sida.

# Har du inte sett informationen Steg för steg, se den innan du går vidare:

- Steg för steg instruktion
- Länk till filmen

# Yrkeskärare ValiWeb® Startsida Allmän info Bransch/yrke Min sida Logga ut FAQ Kontakt Yrk ht-15 Denna steg för steg-instruktion är hämtad från olika yrkesområden. Hin sida Logga ut FAQ Kontakt

## Läs igenom dessa länkar! Introduktion ValiWeb Steg för steg-instruktion Numrera kopior

Då du valt en inriktning/yrkesutgång etc så ser du vilka ämnen som finns där. I de fall det finns programgemensamma ämnen så ligger dessa på alla inriktningarna/yrkesutgångar.

Klicka på länkarna så kommer du till Universitets- och högskolerådets ämnesbehörighetskrav. Det ska gå att bli behörig yrkeslärare om du uppfyller kraven inom minst ett ämne. För att kunna bli anställningsbar kan det däremot ibland krävas att du blir behörig inom fler ämnen.

| Barn- och fritidsprogrammet »                   |                          |                           |
|-------------------------------------------------|--------------------------|---------------------------|
| Bygg- och anläggningsprogrammet »               |                          | Ga vidare                 |
| El- och energiprogrammet »                      | Välj ett yrkesområde.    |                           |
| Fordons- och transportprogrammet »              |                          |                           |
| Handels- och Administrationsprogrammet »        |                          |                           |
| Hantverksprogrammet »                           |                          |                           |
| Hotell- och turismprogrammet »                  |                          |                           |
| Industritekniska programmet »                   |                          |                           |
| Naturbruksprogrammet »                          |                          |                           |
| Restaurang- och livsmedelsprogrammet »          |                          |                           |
| Teknikprogrammet (endast yrkesämnen) »          | Yrkesämnen som sakr      | ar en tydlig              |
| VVS- och fastighetsprogrammet »                 |                          |                           |
| Vård- och omsorgsprogrammet »                   | programtillhörighet fill | nns inom det vi benämner: |
| Yrkesämnen inom ospecificerade program »        | "Yrkesämnen inom os      | pecificerade program"     |
| Yrkesämnen inom riksrekryterande utbildningar » |                          |                           |
|                                                 |                          |                           |
|                                                 |                          | Gå vidare                 |

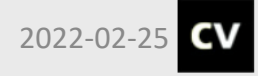

Copyright© 2015 ValiWeb® / Gunnar Sundström Detta material är skyddat enligt lagen om upphovsrätt. Eftertryck eller annan kopiering förbjuden. Kontaktuppgifter och adresser, se Kontakt

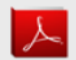

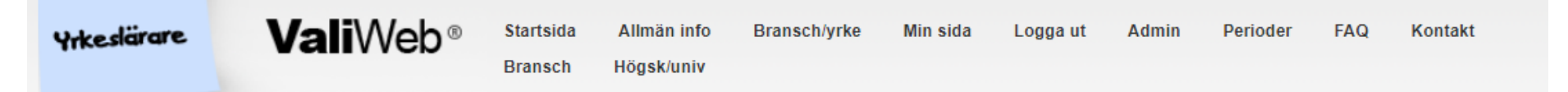

## Yrk ht-21

# Läs igenom dessa länkar! Kartläggningsprocessen Steg för steg-instruktion Numrera kopior

Då du valt en inriktning/yrkesutgång etc så ser du vilka ämnen som finns där. I de fall det finns programgemensamma ämnen så ligger dessa på alla inriktningarna/yrkesutgångar.

Klicka på länkarna så kommer du till Universitets- och högskolerådets ämnesbehörighetskrav. Det ska gå att bli behörig yrkeslärare om du uppfyller kraven inom minst ett ämne. För att kunna bli anställningsbar kan det däremot ibland krävas att du blir behörig inom fler ämnen.

Barn- och fritidsprogrammet »

Bygg- och anläggningsprogrammet »

El- och energiprogrammet »

Fordons- och transportprogrammet «

Karosseri och lackering

🗌 Karosseri 💡

Lackering

Lastbil och mobila maskiner

Personbil

### Transport 😨

Lastbilsförare/Persontransporter

Ovriga ämnen inom fordon

Vissa yrkesämnen hittar du inom "Övriga ämnen inom...". Här är exemplet från Fordons- och transportprogrammet.

Gå vidare

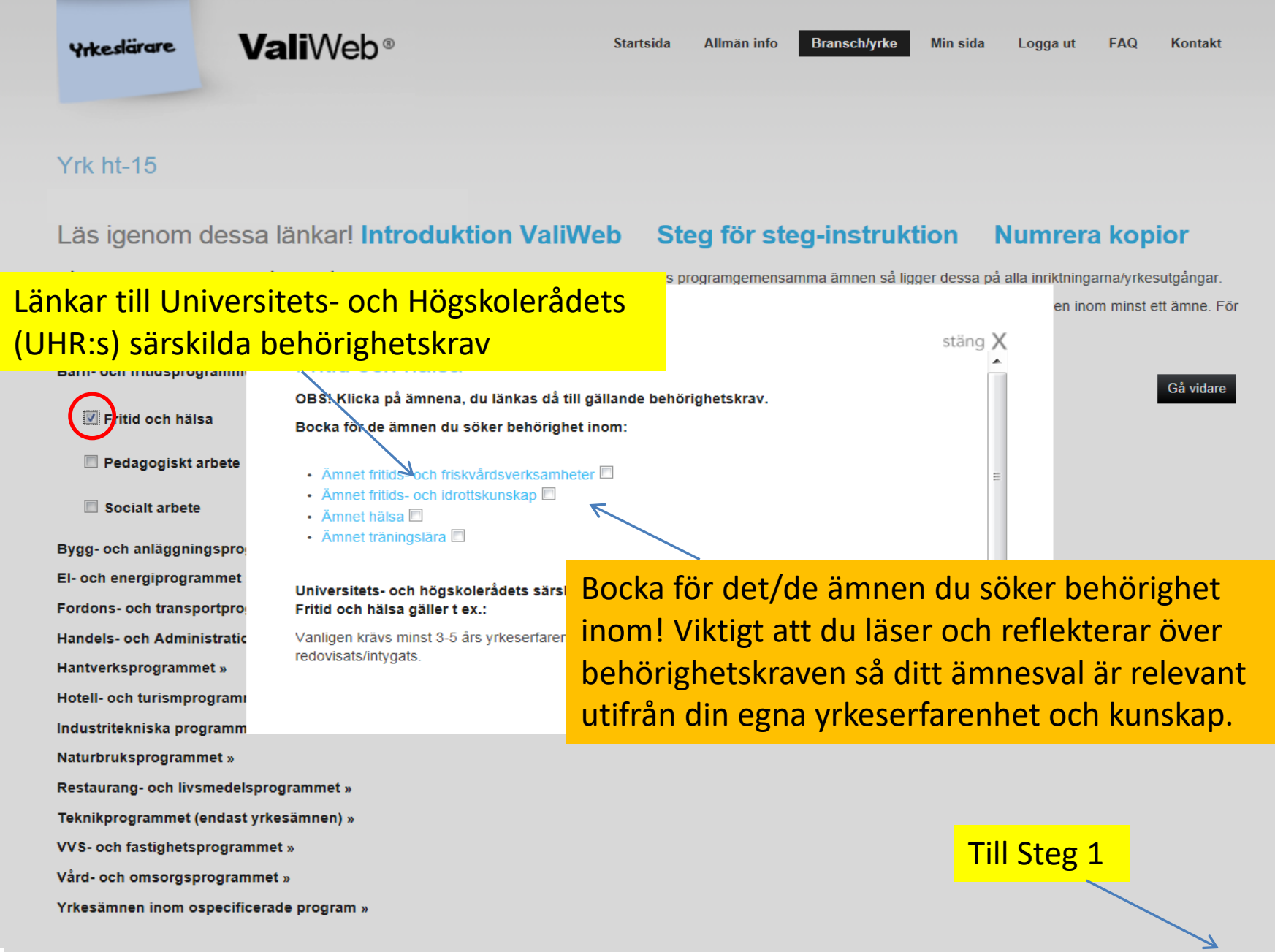

Gå vidare

OBS! Klicka på ämnena, du länkas då till gällande behörighetskrav.

Bocka för de ämnen du söker behörighet inom:

- Ämnet fordons- och transportbranschen
- Ämnet lackeringsteknik

# Personbil

ackering

OBS! Klicka på ämnena, du länkas då till gällande

Bocka för de ämnen du söker behörighet inom:

- Ämnet el- och hybridfordonsteknik
- Ämnet flerbränslefordonsteknik
- Ämnet fordons- och transportbranschen
- Ämnet fordonsteknik
- Ämnet personbilar reparations- och systemteknik
- Ämnet personbilar service och underhållsteknik

Vissa yrkesämnen kan finnas i flera ingångar. Du prövas mot **yrkesämnen** och inte specifik ingång och kan bara prövas i samma ämne en gång (undantag hantverksämnen)!

Har du bredare kompetens kan du sedan skapa en ny kartläggning, men lägg då bara till **ytterligare** ämnen så det inte blir dubbletter av sökta yrkesämnen i dina kartläggningar! Tel. Alternativ / Mobil:

Du kan när som helst återgå till detta steg för att ändra / komplettera.

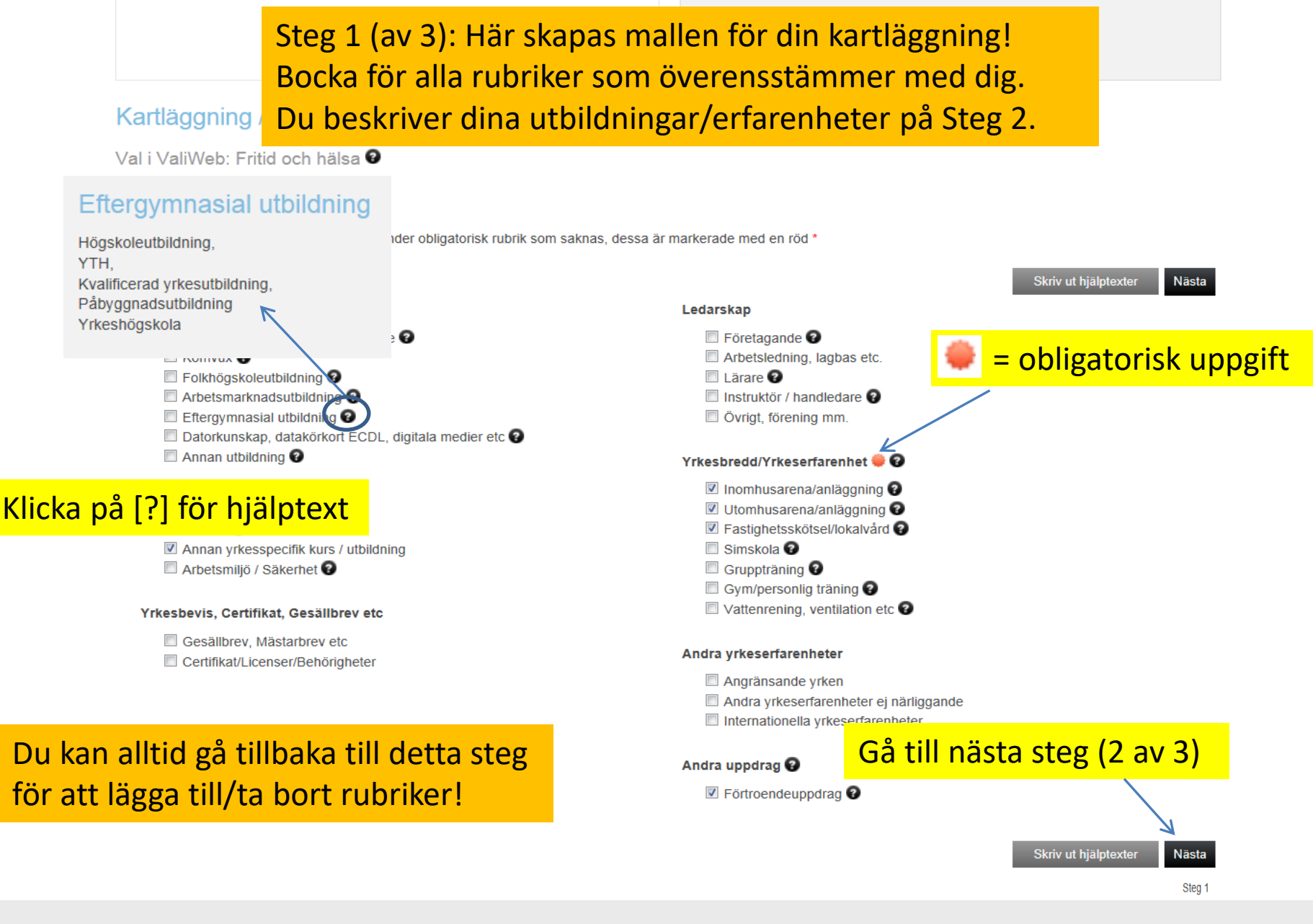

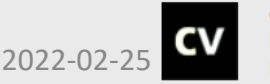

Copyright© 2015 ValiWeb® / Gunnar Sundström Detta material är skyddat enligt lagen om upphovsrätt. Eftertryck eller annan kopiering förbjuden. Kontaktuppgifter och adresser, se Kontakt

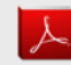

| Yrkeslärare                                                    | <b>Vali</b> Web®                                                         | Startsida Allmän info Bransch/yrke Tie it die 500 Kert kan<br>Här kan du so valda ämnon                                                                                                    |
|----------------------------------------------------------------|--------------------------------------------------------------------------|----------------------------------------------------------------------------------------------------|
| g 2 (av 3)                                                     |                                                                          | Se info!                                                                                                    |
| Fritid och ha<br>Personnr:<br>Namn:<br>Adress:                 | älsa ∢<br>000000-0000<br>Testare Test<br>Junistigen                      | Info       Valda ämnen       Kommentarer (0)       Små kommentarer (0)         Behörighetskrav för undervisning i ämnesområden:       .         . Ämnet fritids- och friskvårdsverksamheter       .         . Ämnet fritids- och idrottskunskap       .         . Ämnet fritids- och idrottskunskap       .         . Ämnet hälsa       .         Universitets- och högskolerådets särskilda       . |
| Postadress:<br>E-post:<br>Tel. Dagtid:<br>Tel. Alternativ / Mo | 931 52 Skellefteå<br>kvam50@hotmail.com<br>0700000000                    | berörda experter. Inom – Fritid och hälsa gäller t ex.:<br>Vanligen krävs minst 3-5 års yrkeserfarenhet där erfarenhet från yrkets betydande<br>områden redovisats/intygats.                                                                                                    |
| Kartläggning<br>Jag har tagit del av                           | / validering Steg 2 av 3                                                 | inns mellan ValiWeb och Antagning.se!                                                                                                    |
| umu Umeå universitet                                           |                                                                          |                                                                                                    |
| Antal år inom valt y<br>10<br>Spara det jag gjort hittil       | rkesområde (Fritid och hälte)<br>Spara of                                | ta!                                                                                                    |
| Gymnasieutbildning                                             | g / motsvarande 🕢                                                        | År, period, etc Bilaga nr.                                                                                                    |
| Ange 2 eller 3 årig, pr<br>trycker du på + knapp               | ogram, inriktning, skola och ort. Har du flera gymnasi<br>en till höger. | eutbildningar Ex: 1999, 2001-2003 eller 2001 Maj-2001 Augusti Ex: 1                                                                                                    |

**Behörighetsprövning sker endast mot det lärosäte du söker i 1:a hand.** Finns inte "ditt" lärosäte som alternativ beror det oftast på att det idag inte finns något avtal mellan ValiWeb och ditt lärosäte\*. Läs information på det tilltänkta lärosätets hemsida hur behörighetsprövning sker.

\* Några undantag förekommer där avtal finns men just dina yrkesämnen inte erbjuds. Kontakta ValiWeb.

| IZ a settler som for an |            | 01     |        |
|-------------------------|------------|--------|--------|
| Kartiaggning /          | validering | Steg 2 | z av 3 |

Jag har tagit del av lärosätets webbinformation och sökt/ämnar söka till

•

umu Umeå universitet

10

Antal år inom valt yrkesområde (Fritid och hälsa):

Här anger du hur många års yrkeserfarenhet du har inom valt yrke/yrkesområde.

Du anger **arbetad** tid inom yrket, **ej** t.ex. tjänstledighet, praktik inom utbildning mm.

Yrkesläraranställningar räknas vanligtvis ej, se information på ValiWebs startsida.

| Yrkeslärare           | ValiWe                                                              | eb <sup>® Startsida</sup>                                               | Allmän info Brans                                              | sch/yrke       | Min sida  | Logga ut  |                     |
|-----------------------|---------------------------------------------------------------------|-------------------------------------------------------------------------|----------------------------------------------------------------|----------------|-----------|-----------|---------------------|
| Uppgifte<br>Personnr: | Du behöver ir<br>på en gång. N<br>kan du logga i<br>färdigställa. S | nte göra kartlä<br>är kartläggnir<br>in vid senare t<br>para alltid inn | iggningen kla<br>Igen är spara<br>illfälle och<br>an du loggar | ur<br>d<br>ut! | ۶         | ) Sök anv | ändare/anmälningar  |
| Tilltalsnamn:         | Anna                                                                |                                                                         |                                                                |                |           |           |                     |
| Efternamn:            | Andersso                                                            | n                                                                       |                                                                |                |           |           |                     |
| Adress:               | Storgatar                                                           | า 1                                                                     |                                                                |                |           |           |                     |
| Telefon hem:          | 0701234                                                             | 567<br>Niër                                                             | du loggar in a                                                 | och ro         | dan har   | ckapat on |                     |
| Telefon 2:            | Saknas                                                              | INd                                                                     |                                                                |                |           | skapat en |                     |
| Arbetsplats:          |                                                                     | kartl                                                                   | aggning oppi                                                   | har di         | u den gei | nom att   |                     |
| Epost:                |                                                                     | klick                                                                   | a på valt yrke                                                 | somr           | ade/ingå  | ing.      |                     |
|                       |                                                                     |                                                                         |                                                                |                |           |           |                     |
| /alideringsa          | anmälningar (Vi                                                     | isar: 1-1 av 1)                                                         |                                                                |                |           |           | 2021-06-07 13:01:29 |
| Kategori              | LS Efter                                                            | r/för-namn                                                              | Personnr                                                       | А              | Status    | Period    | Ändrad              |
| Frisör                | <u>Umu</u> Ande                                                     | ersson Anna                                                             | 711201-0000                                                    | 1              | Ej insänd | Yrk ht-15 | 2020-09-08          |

Forts steg 2 (av 3): Beskriv din yrkeserfarenhet! Börja med företag/arbetsgivare/arbetsplats/placering etc. Synliggör utförligt dina arbetsuppgifter och ansvarsområden och de erfarenheter/yrkeskunskaper du fått under din anställning.

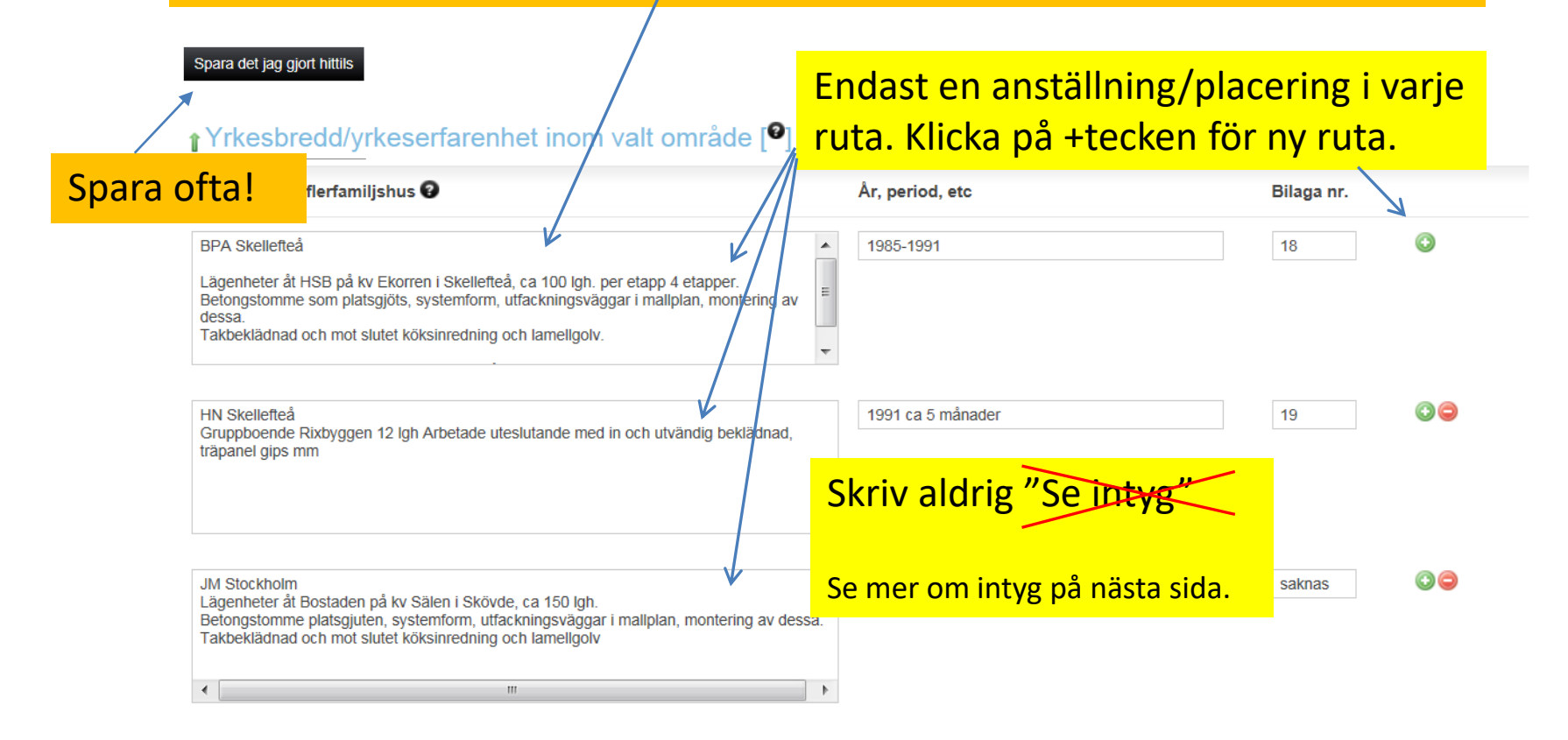

Utbildningar har en egen rubrik! Inga utbildningar här.

# Detta gäller bilagor (kopior) som ska intyga det du åberopar!

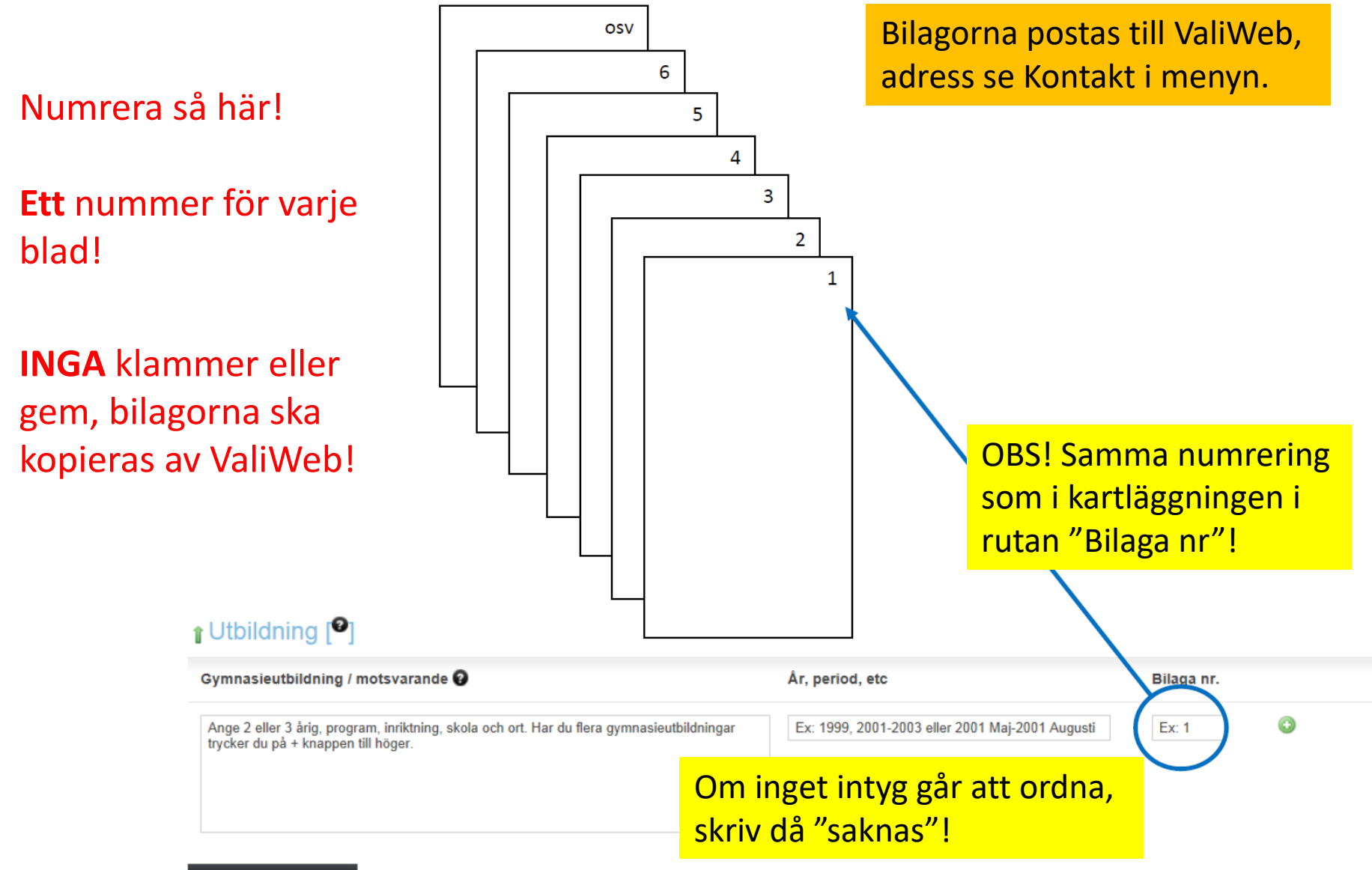

Spara det jag gjort hittills

| Gruppträning 🕑                                                                                  | År, period, etc                                 | Bilaga nr. |
|-------------------------------------------------------------------------------------------------|-------------------------------------------------|------------|
| Endast en anställning i samma ruta.<br>Du tar fram fler rutor med det gröna krysset till höger. | Ex: 1999, 2001-2003 eller 2001 Maj-2001 Augusti | Ex: 1      |

### Spara det jag gjort hittills

| Gym/personlig träning 🕐                                                                         | År, period, etc                                         | Bilaga nr.          |
|-------------------------------------------------------------------------------------------------|---------------------------------------------------------|---------------------|
| Endast en anställning i samma ruta.<br>Du tar fram fler rutor med det gröna krysset till höger. | Ex: 1999, 2001-2003 eller 2001 Maj-2001 Augusti         | Ex: 1               |
| Spara det jag gjort hittills<br>Här kan du lägga till/ta<br>bockat för. Läs behörig             | a bort ämnen du tidigare<br>ghetskraven och reflektera! |                     |
| Tillbaka Lägg till/ta bort ämnen                                                                |                                                         | Spara och gå vidare |
| Behöver du gå tillbaka till steget<br>före klicka på "Tillbaka"!                                | Gå vidare till steg                                     | Steg 2              |

| Permanent                                                              | Steg 3 (av 3)                                                                                               |                                                                                                    | År, period etc                                            | Bilaga nr.                          | Intygsunderlag              |
|------------------------------------------------------------------------|----------------------------------------------------------------------------------------------------|----------------------------------------------------------------------------------------------------|-----------------------------------------------------------|-------------------------------------|-----------------------------|
| Fint Hår, Stockl<br>Upprullningstek<br>före behandling                 | holm<br>kniker, tegelstensrullning, m<br>g - med bedömning av utgå                                          | nultonbrow, traditionell. Diagnostisering<br>ngsläge och kvalitet, konsultation för kund            | 1997-2004                                                 | 4                                   | [Skriv ut]                  |
| Salong Klippet,<br>Upprullningstek<br>före behandling                  | Skellefteå<br>kniker, tegelstensrullning, m<br>g - med bedömning av utgå                                    | Läs igenom kartläggning<br>Se även över intygens nu<br>åberopar, t ex period, arl                   | en så du har med<br>Imrering samt att<br>petsuppgifter mr | l all relevar<br>t de styrkei<br>n! | nt information!<br>r det du |
| Färgning                                                               |                                                                                                    | Här skriver du ut <b>intygsu</b>                                                                    | <mark>nderlag</mark> som kon                              | n <mark>plement t</mark>            | ill intyg där               |
| Fint Hår, Stockl<br>Uppljusning/ble<br>mörkarefärgnin                  | holm<br>kning, slingning i hätta/folio<br>g, gråhårsfärgning. Diagno                                        | arbetsuppgifter, arbetsin<br><sup>e,</sup> saknar intyg! Intyget bas                                | nehåll etc. inte f<br>eras på den text                    | ramgår, elle<br>du själv ha         | er om du<br>r skrivit!      |
| bedömning av i                                                         | utgångsläge och kvalitet, ko                                                                                | onsultation för kund.                                                                               |                                                           |                                     |                             |
| Salong Klippet,<br>Uppljusning/ble<br>mörkarefärgnin<br>bedömning av t | Skellefteå<br>ekning, slingning i hätta/folie<br>g, gråhårsfärgning. Diagno<br>utgångsläge och kvalitet, ke | e, ljusarefärgning, ton i ton färgning,<br>stisering före behandling - med<br>onsultation för kund. | 2005-                                                     | 5                                   | [Skriv ut]                  |
| Uppsättning                                                            |                                                                                                    |                                                                                                    | År, period etc                                            | Bilaga nr.                          | Intygsunderlag              |
| Fint Hår, Stockl<br>Bruduppsättnin<br>Repetition, Alte                 | holm<br>gar och baluppsättningar. I<br>rnation, Progression, Harm                                           | Uppsättningstekniker - Dominans,<br>noni, kontrast, Kaos, Intendation.                              | 1997-2004                                                 | 4                                   | [Skriv ut]                  |

#### Avser: Anna Andersson, personnummer

Härmed intygas att nedanstående textstycke i all väsentlighet överensstämmer med verklighet.

### Yrkesbredd/Yrkeserfarenhet Färgning Salong Klippet, Skellefteå Uppljusning/blekning, slingning i hätta/folie, ljusarefärgning, ton i ton färgning, mörkarefärgning, gråhårsfärgning. Diagnostisering före behandling - med bedömning av utgångsläge och kvalitet, konsultation för kund. Erfarenneten har Anna Andersson inhämtat hos nedanstående företag, organisation etc. Intygandet avser ej overstruken text. Eventuell kommentar: Intyget baseras på den text du själv har skrivit på Steg 2.

År, period etc

2005-

# Ort: Datum: OBS! Intyg som ska bekräfta erfarenheter inom yrkesbredden ska vara daterade, undertecknade, det ska Namnteckning: Telefonnummer: framgå källa samt kontaktuppgifter till den som skriver under.

Namnförtydligande och titel:

Företag, organisation etc. (gärna stämpel):

# Glöm inte att söka till yrkeslärarutbildningen! ValiWeb berör bara behörighetsprövningen för yrkesämnen! Se lärosätets hemsida för information om ansökan!

| Bilaga nr. |  |  |  |
|------------|--|--|--|
| saknas     |  |  |  |
|            |  |  |  |
|            |  |  |  |
|            |  |  |  |
| 35         |  |  |  |
|            |  |  |  |

|                                                                       | Industribyggnader                                                                                                    | Ar, period etc       | Bilaga nr. | Intygsunderlag           |                                                                                                    |
|-----------------------------------------------------------------------|----------------------------------------------------------------------------------------------------|----------------------|------------|--------------------------|----------------------------------------------------------------------------------------------------|
|                                                                       | SKELBY<br>Enskild firma Snickarljung. Tillbyggnation av industrilokal (Skövde<br>maskinkonstruktion) formning av betongplatta, punktning av plåträls<br>med plastlist, golvgjutning med pump, avjämning med vibrobalk,<br>vakumsugning och påläggning av hårdbetong, slipning och<br>stålglättning. Stålpelare och ståltakstolar(Ranaverken). Väggblock i<br>tunnplåt med skummisolering. Golvytan var 1440 kvm. Referens:<br>SKELBY:s ägare Gunnar Andersson mob.tel. 070-55555555 | 2002-2005            | 20         | [Skriv ut]               | Då du är klar klickar du på<br>"Godkänn och skicka in".<br>Efter att du skickat in kan<br>du inte göra ändringar i<br>kartläggningen utan att |
|                                                                       | Förtroendeuppdrag                                                                                                    | Ar, period etc       | Bilaga nr. | Intygsunderlag           | först kontakta ValiWeb.                                                                                                    |
|                                                                       | Ordförande i vägföreningen i vårt bostadsområde, referens kan                                                                                                    | 2000-talet           | saknas     | [Skriv ut]               |                                                                                                    |
| Du kan gå<br>nytt yrkeso<br>yrkeserfare<br>Alla kartläg<br>med inforr | till "Bransch/yrke" och välj<br>område om du har bredare<br>enhet.<br>ggningar ska vara lika utför<br>mation och intyg!                                                                                                    | ja ett<br>e<br>rliga | 28         | [Skriv ut]<br>Välj rader | och skriv ut Skriv ut alla rader Godkann & Skicka in                                                                                          |

Steg 3

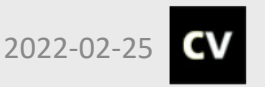

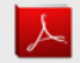